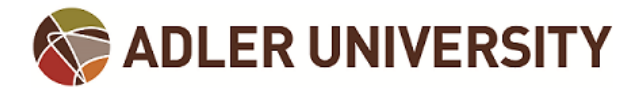

## **Entering Grades in Self-Service**

Faculty can enter student grades through Self-Service. Below are the instructions for doing so.

(1) Log onto Adler Connect (<u>https://connect.adler.edu</u>) and from the **Quick Links** menu select **Self-Service**:

| Student Services Academic Life Ca                | mpus Life Directory Sandbox Events Cale          | ndar Cor  | mmittees        | Quick Links Help                 |            |
|--------------------------------------------------|--------------------------------------------------|-----------|-----------------|----------------------------------|------------|
|                                                  |                                                  |           |                 | Adler Practicum Tool             |            |
| r Connect > Faculty                              |                                                  |           |                 | Adler University Store           |            |
|                                                  |                                                  |           |                 | Adler University Website         |            |
|                                                  | News and Announcements                           |           | Events          | Adler Support Request System     |            |
| Office 365 Email                                 | View ▹ All News ▾                                |           | View +          | Bookstore - Chicago Campus       |            |
| 2                                                | Oral Defense Devictorian DevD Obstants           | 5100/0047 | Quarter         | Bookstore - Vancouver Campus     |            |
|                                                  | Oral Defense Registration - PsyD Students        | 5/30/2017 | June 04         | BusinessObjects Reporting        | Session    |
|                                                  | Congratulations Student Leaders!                 | 5/26/2017 | 2017            | Chicago Daily Class Schedule     |            |
|                                                  |                                                  |           | Monday          | Colleague UI 4.x                 | rent       |
| ernoer                                           | Financial Aid Budget Increase Policy Changes     | 5/19/2017 | June 05         | Courseling Leb                   | ion.       |
| Learning Management System                       | Summer I 2017 End Date                           | 5/2/2017  | 2017            | Ember Learning Management System |            |
| te a la                                          |                                                  |           | Monday,         | My Desktop                       | ong        |
| Neek                                             | Chicago History Museum Spring Events             | 5/2/2017  | June 05<br>2017 | Office 365                       | hage of    |
| (2)                                              | Dissertation Participants Needed for Supervision | 4/25/2017 |                 | Password Management Tool         | ſ          |
|                                                  | Study!                                           |           | Thursda         | Self-Service                     | Primary    |
| 202                                              | REMINDER: Address Rhope Number and               | 4/17/2017 | 2017            | Software Store                   | polar      |
|                                                  | Personal E-mail Changes Via Self-Service -       | 4/1//2017 |                 | Software Store                   |            |
| t's New in Connect More New Features             | Chicago Campus                                   |           | Monday          | Student Email                    | 0          |
| èn                                               | 1 2 3 5 🕽                                        |           | June 12         | System Check Tool                | condary    |
| Visited Pages in Adler Connect                   |                                                  |           | 2017            | UltiPro                          | hatization |
| Connect On Mobile Devices                        |                                                  |           |                 | WebAdvisor                       |            |
| p format now on your mobile device               |                                                  |           | Wednes          | day, Debt Management Webinar     |            |
| Connect Events Now Viewable in Calendar          |                                                  |           | 2017            |                                  |            |
| at<br>Connect Events viewable in calendar format |                                                  |           |                 |                                  |            |
|                                                  | ]                                                |           | Thursday        | A Relaxation Experience          |            |
|                                                  |                                                  |           | 2017            |                                  |            |
|                                                  |                                                  |           |                 |                                  |            |

(2) From the Self-Service Home page click on **Faculty** (Note: If you do not have an advising role you will not see the Advising option in your Home page):

| one a carego y to Ber statical                                                                            |                                                                                              |
|----------------------------------------------------------------------------------------------------|----------------------------------------------------------------------------------------------|
| Advising<br>Here you can access your advisees and provide guidance & feedback on their academic planning. | Faculty<br>Here you can view your active classes and subrit grades and waivers for students. |
| 🌾 © 2000-2017 Elluciar                                                                                    | 1 Company L.P. and its affiliates. All rights reserved. <u>Privacy</u>                       |
|                                                                                                    |                                                                                              |
|                                                                                                    |                                                                                              |
|                                                                                                    |                                                                                              |
|                                                                                                    |                                                                                              |
|                                                                                                    |                                                                                              |
|                                                                                                    |                                                                                              |
|                                                                                                    |                                                                                              |

(3) A list of the courses you are assigned to teach will display. Select the Section Name (hyperlink) from the list to enter grades for that section:

| anage your courses by selecting a section selon |                                                                                                    |  |  |  |  |  |  |  |
|-------------------------------------------------|----------------------------------------------------------------------------------------------------|--|--|--|--|--|--|--|
| Chicago 2017 Fall Term                          |                                                                                                    |  |  |  |  |  |  |  |
| Section                                         | Times                                                                                                    |  |  |  |  |  |  |  |
| COUN-532-H: Profess, Legal, & Ethical Issu      | W 1:00 PM - 4:00 PM<br>9/6/2017 - 12/13/2017                                                                                      |  |  |  |  |  |  |  |
| MASH-680-C: MASH Counsel Prac & Seminar         | Th 10:00 AM - 12:00 PM<br>9/7/2017 - 12/14/2017<br>Su -<br>9/7/2017 - 12/14/2017                                                  |  |  |  |  |  |  |  |
| Thicago 2017 Summer Term                        |                                                                                                    |  |  |  |  |  |  |  |
| Section                                         | Times                                                                                                    |  |  |  |  |  |  |  |
| CES-446-IS: Practicum in Sub Abuse Coun II      | TBD<br>5/1/2017 - 8/14/2017<br>Su 12:00 AM - 12:00 AM<br>5/21/2017 - 5/21/2017<br>Su 12:00 AM - 12:00 AM<br>6/25/2017 - 6/25/2017 |  |  |  |  |  |  |  |
| CES-448-IS: MA Prac Sem in Sub Coun II          | TBD<br>5/1/2017 - 8/14/2017<br>Su 12:00 AM - 12:00 AM<br>5/21/2017 - 5/21/2017<br>Su 12:00 AM - 12:00 AM<br>6/25/2017 - 6/25/2017 |  |  |  |  |  |  |  |
| MASH-684-B: MASH Coun Intern & Sem II           | M 9:45 AM - 1:00 PM<br>5/1/2017 - 7/3/2017<br>TBD                                                                                 |  |  |  |  |  |  |  |

(4) By Default, the **Roster** tab will be open. From here you can review your course roster.

## MASH-541-C: Hum Perform Enhanc U

Chicago 2017 Spring Term

Chicago

W 1:00 PM - 4:00 PM 1/4/2017 - 4/12/2017 17 North Dearborn St, 16-106

| Roster | Grading   | Permissions |  |
|--------|-----------|-------------|--|
|        | Student N | lame        |  |

(5) Click on the **Grading** tab to the right of the Roster tab. By default **Overview** will be displayed. In this read-only view you will be able to see what (if any) grades have been entered for your students. You can return to the Overview tab after you have entered your grades to review

| Roster Grading |      | Permissions |          |
|----------------|------|-------------|----------|
| Over           | view | Fina        | al Grade |
|                |      |             |          |

(6) Enter your students' grades by clicking on **Final Grade**. This will open up the screen below where you can now enter grades:

| Roster               | Grading Permissions |              |                |                         |                          |                                   |         |             |  |
|----------------------|---------------------|--------------|----------------|-------------------------|--------------------------|-----------------------------------|---------|-------------|--|
| Overview Final Grade |                     |              |                |                         |                          |                                   |         |             |  |
|                      |                     | )            |                |                         |                          |                                   |         | Post Grades |  |
|                      | Student Name        | ^ Student ID | Never Attended | Last Date of Attendance | Final Grade              | 🗘 Class Level 🗘                   | Credits |             |  |
| ۲                    |                     |              |                | M/d/yyyy                | Select grade 🔽 M/d/yyyy  | Master's                          | 1       |             |  |
|                      |                     |              |                | M/d/yyyy                | Select grade 🔽 M/d/yyyyy | Post Baccalaureate<br>Certificate | 1       |             |  |

## **To Enter Grades:**

(1) Enter **Last Date of Attendance**. This is a REQUIRED field. It cannot be past the end date of the section. See below for the error message that will appear if you do not enter a Last Date of Attendance:

|              | Student Name                                  | Student ID | Never Attended | \$<br>Last Date of Attendance | Final Grade | Expiration Date | Class Level 🗘 | Credits |   |
|--------------|-----------------------------------------------|------------|----------------|-------------------------------|-------------|-----------------|---------------|---------|---|
| ۲            |                                               |            |                | M/d/yyyy                      |             | M/d/yyyy        | Master's      | 1       | 0 |
| Last Date of | Attendance or Never Attended Flag is required |            |                |                               |             |                 |               |         |   |

- (2) In the Final Grade column, click on the drop-down arrow to select the student's grade.
- (3) Ignore the Expiration Date field (do not enter anything here).
- (4) Once you have entered all of your students' grades, click on the **Post Grades** button in the topright hand corner of the Final Grade section of your screen to post Final Grades. **IMPORTANT:** If you do not click on this button, your students' grades will NOT be posted and will not entered into the system.

| Roster | Gradi | ng Permissions |              |                |              |              |                 |                                   |         |               |
|--------|-------|----------------|--------------|----------------|--------------|--------------|-----------------|-----------------------------------|---------|---------------|
| Over   | view  | Final Grade    |              |                |              |              |                 |                                   |         |               |
| 010    |       |                |              |                |              |              |                 |                                   |         | $\overline{}$ |
|        |       |                |              |                |              |              |                 |                                   |         | Post Grades   |
|        |       |                |              |                | Last Date of |              |                 |                                   |         |               |
|        |       | Student Name   | ^ Student ID | Never Attended | Attendance Y | Final Grade  | Expiration Date | Class Level                       | Credits |               |
|        |       |                |              |                | M/d/yyyy     | Select grade | M/d/yyyy        | Master's                          | 1       |               |
|        |       |                |              |                | M/d/yyyy     | Select grade | M/d/yyyy        | Post Baccalaureate<br>Certificate | 1       |               |
|        |       |                | 1            |                |              |              |                 |                                   |         |               |
|        |       |                |              |                |              |              |                 |                                   |         |               |
|        |       |                |              |                |              |              |                 |                                   |         |               |
|        |       |                |              |                |              |              |                 |                                   |         |               |
|        |       | Post Grade     | s            |                |              |              |                 |                                   |         |               |
|        |       |                |              |                |              |              |                 |                                   |         |               |
|        |       |                |              |                |              |              |                 |                                   |         |               |
|        |       |                |              |                |              |              |                 |                                   |         |               |

## **NOTE: Grade Changes and Incomplete Grades**

Once grades have been posted they cannot be changed in Self-Service.

If you need to change a grade, please utilize the most recent Grade Change Form.

Incomplete grades cannot be entered via Self-Service.

If you agree to give a student an incomplete grade, please complete the most recent **Incomplete Grade Agreement**.

The **Incomplete Grade Agreement** and **Grade Change Form** are located in the **Faculty Forms** section of the Registrar Page on Adler Connect. Please click <u>HERE</u> to access the Registrar Page on Adler Connect. The **Faculty Forms** link is located in the upper left hand corner.